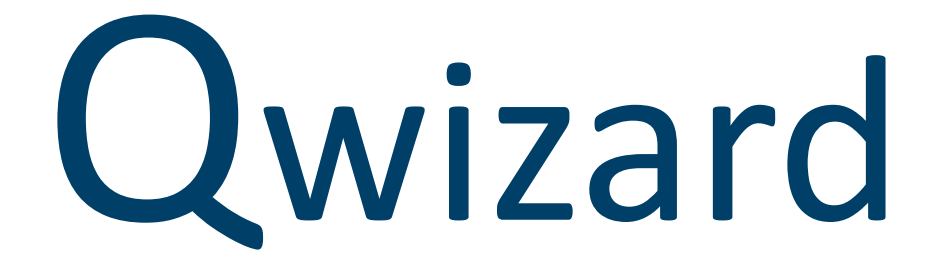

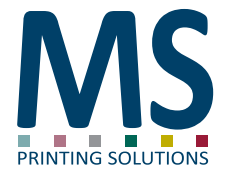

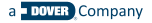

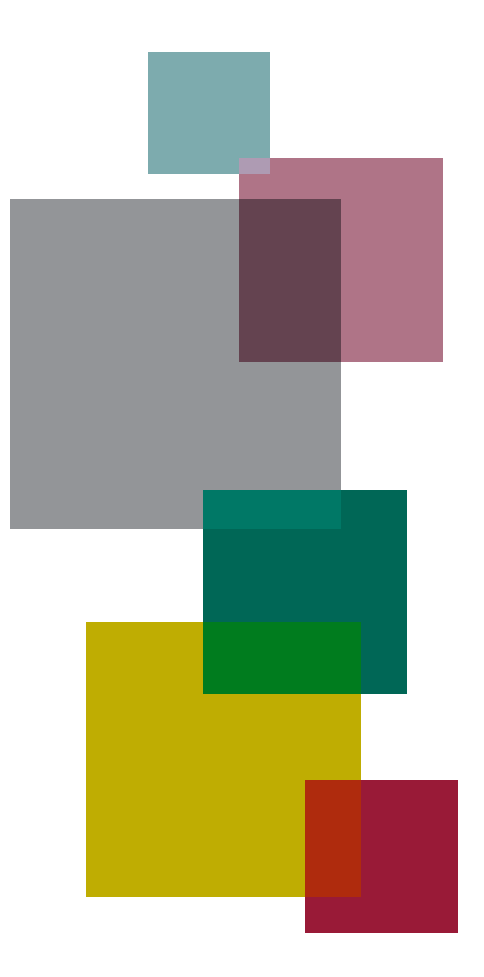

## Index

- 4 Cos'è Qwizard
- 5 Versioni
- 6 Vantaggi
- 7 Comandi Touchscreen
- 8 Impostazione dall'interfaccia della stampante
- 9 Interfaccia
- 31 Interfaccia web
- 32 Codici di errore

### Cos'è Qwizard

Qwizard nasce con l'obiettivo di liberare il personale che opera sulla stampante dalla gestione dei disegni, permettendogli di concentrarsi sulla gestione della macchina. Con pochi, semplici, ed intuitivi passaggi è possibile disporre la stampa evitando errori e lunghe attese di preparazione dati.

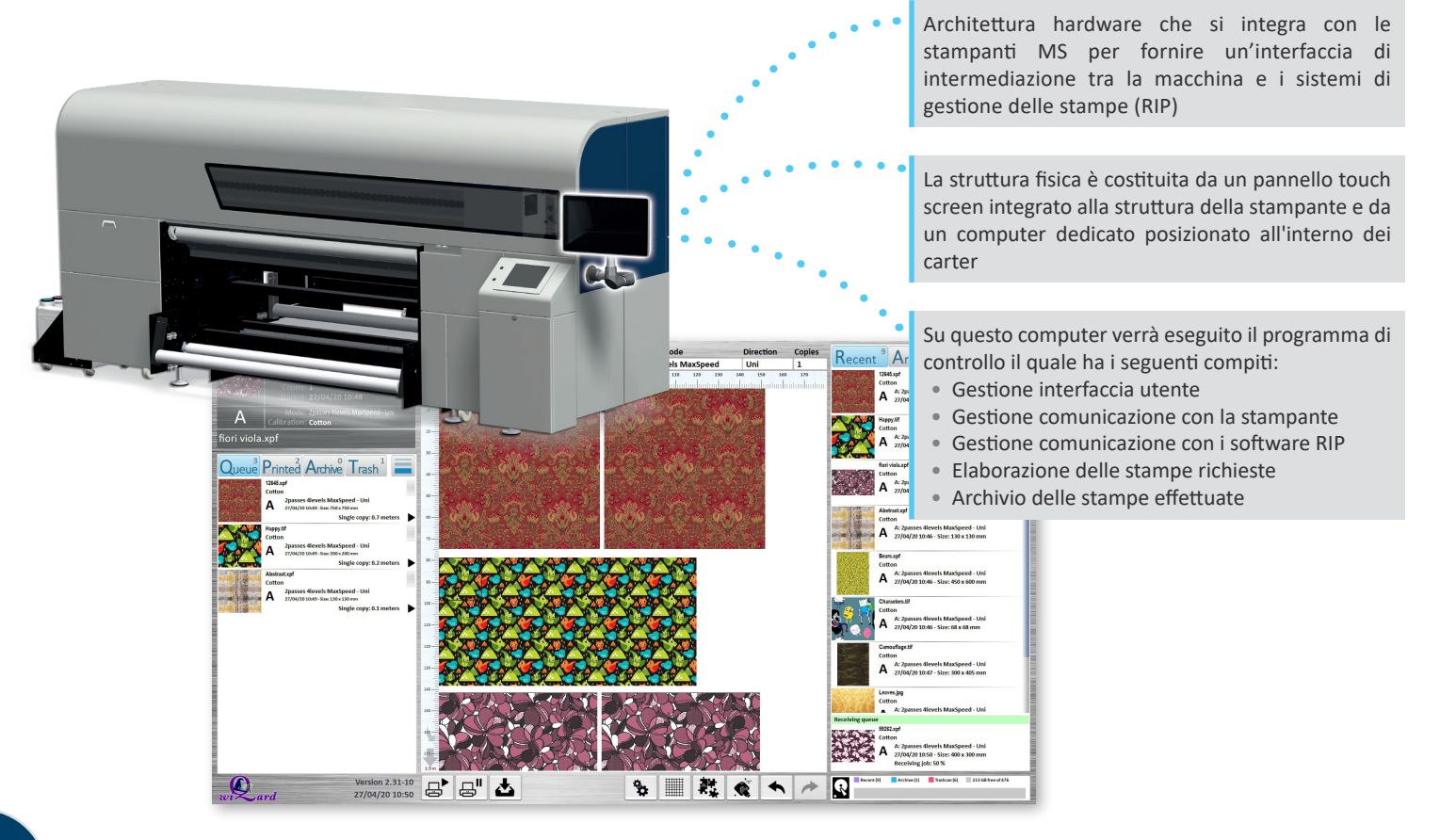

#### Sul pannello frontale

## Versioni

|                 | Sul pannello<br>frontale | Sul Braccio | Desktop |
|-----------------|--------------------------|-------------|---------|
| JP4-JP4evo      | -                        |             |         |
| JP5evo          | -                        |             |         |
| JP6             | -                        |             |         |
| JP7             | -                        |             |         |
| JPKevo          | -                        |             |         |
| JP5evo'20       |                          | -           | -       |
| JP6'20          |                          | -           | -       |
| JP7'20          |                          | -           | -       |
| JPKevo'20       |                          | -           | -       |
| MiniLario       |                          | -           | -       |
| = Fornito di se | erie 🔲 = (               | Optional    |         |

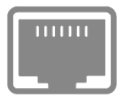

Connessione 1 Gbit

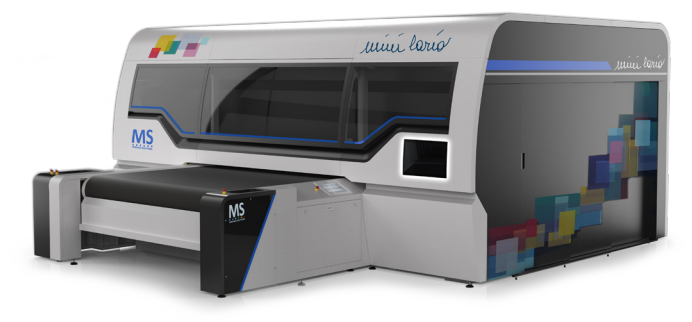

Sul braccio

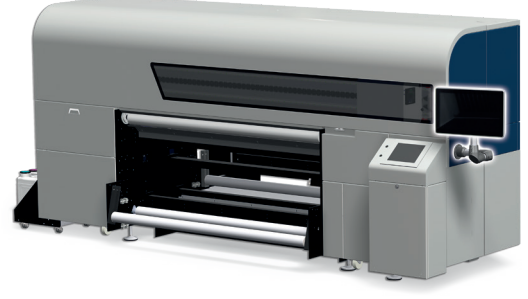

Desktop

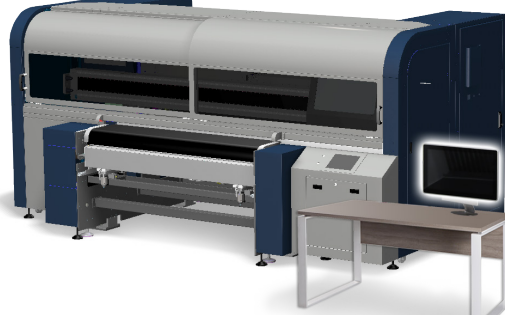

## Vantaggi

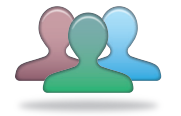

#### User friendly

Interfaccia con tecnologia touchscreen con tempo di apprendimento ridottissimo.

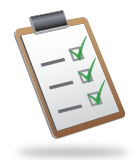

#### Controllo

È possibile filtrare la produzione in base al media, alle modalità di stampa o alle calibrazioni colore.

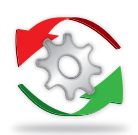

#### Ottimizzazione

Grazie alla semplicità d'uso l'operatore può facilmente posizionare i disegni nell'area di stampa ottimizzando lo spazio utilizzato e la produttività.

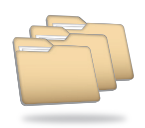

#### Archiviazione

Grazie ad una notevole capacità di memoria, a moderne tecnologie di gestione, compressione e distribuzione dei dati, Qwizard è in grado di memorizzare migliaia di disegni e lavout prodotti.

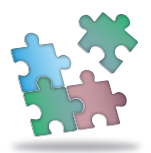

#### Compatibilità

Qwizard nasce per poter essere applicato a tutte le stampanti MS per tutti i settori in cui esse operano: tessile, transfer, soft signage.

#### Performance

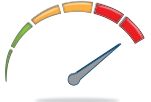

I dati elaborati dal RIP di stampa sono memorizzati direttamente nel Qwizard garantendo la massima produttività della stampante per tutte le modalità disponibili, evitando così rallentamenti dovuti alla lentezza dei software di elaborazione disegni.

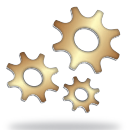

#### Automazione

I file vengono inviati dallo Studio disegni già predisposti con le giuste calibrazioni e modalità di stampa così da impedire eventuali errori dell'operatore nella predisposizione delle stampe.

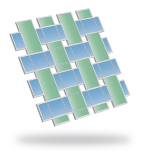

#### Ripetizione senza bordi e gestione del salto delle immagini

Permettono di creare ripetizione su entrambi gli assi senza visibilità dei margini (stampa infinita), se il disegno è stato correttamente predisposto.

## Comandi Touchscreen

Il dispositivo è comandato esclusivamente tramite lo schermo touchscreen, toccando il pannello solamente con un dito è possibile effettuare tutte le operazioni disponibili

#### Tocco e spostamento del dito

Trascinamento di un oggetto, scorrimento lista, ecc..

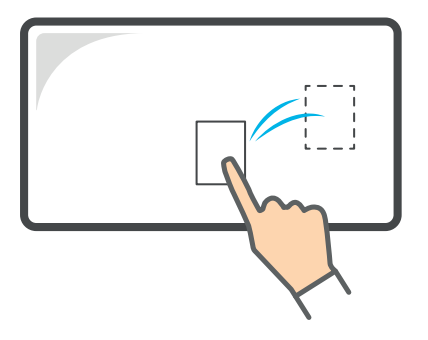

#### Doppio tocco

(doppio click)

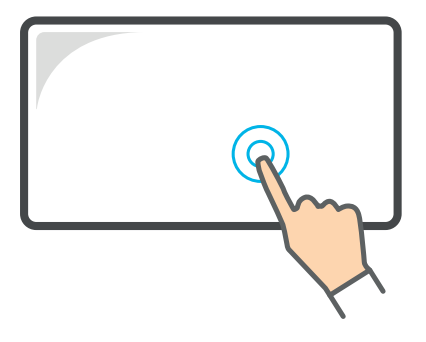

Pressione per più di 1 secondo (pressione lunga)

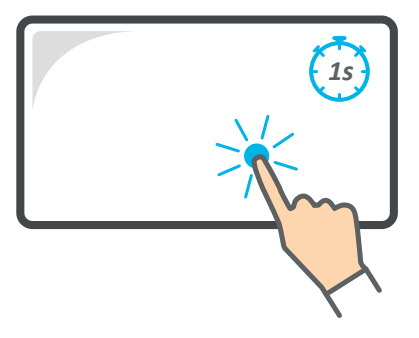

#### Direzione di trascinamento

In funzione della direzione cambia il comando impartito

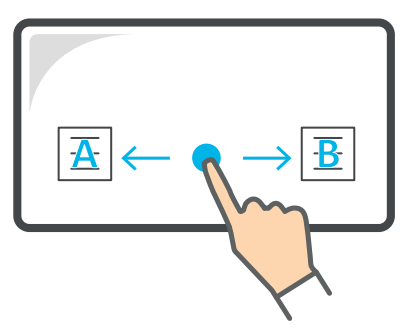

#### Impostazione dall'interfaccia della stampante

Tramite l'interfaccia della stampante è necessario impostare i parametri indicati

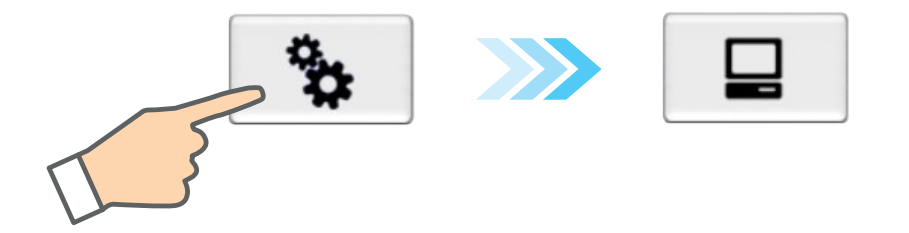

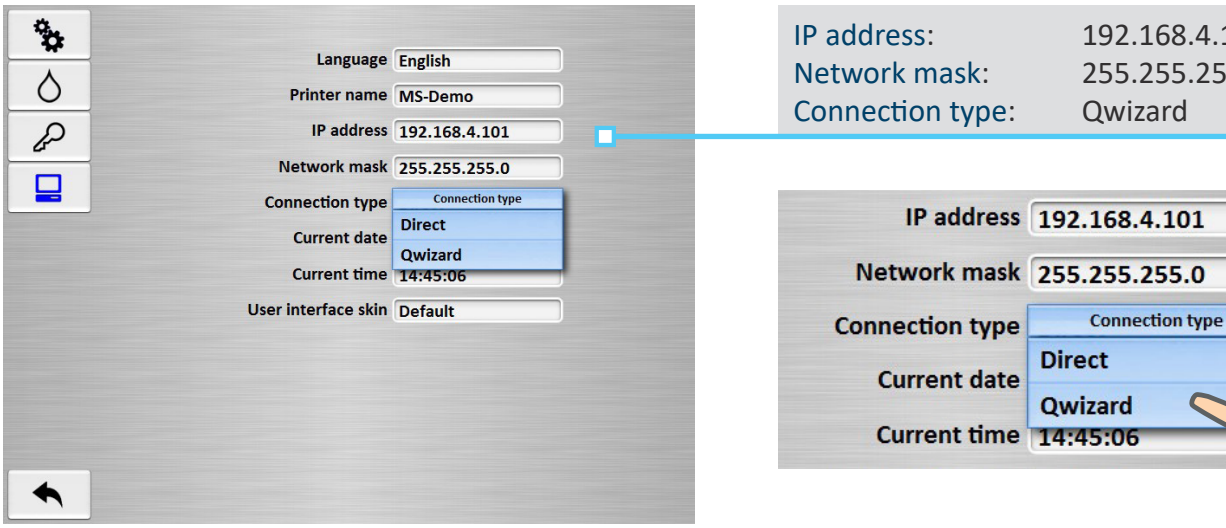

192.168.4.101 255.255.255.0 Qwizard

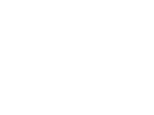

## Interfaccia

L'interfaccia è costituita da un'unica schermata divisa in sezioni da cui è possibile controllare tutte le funzionalità

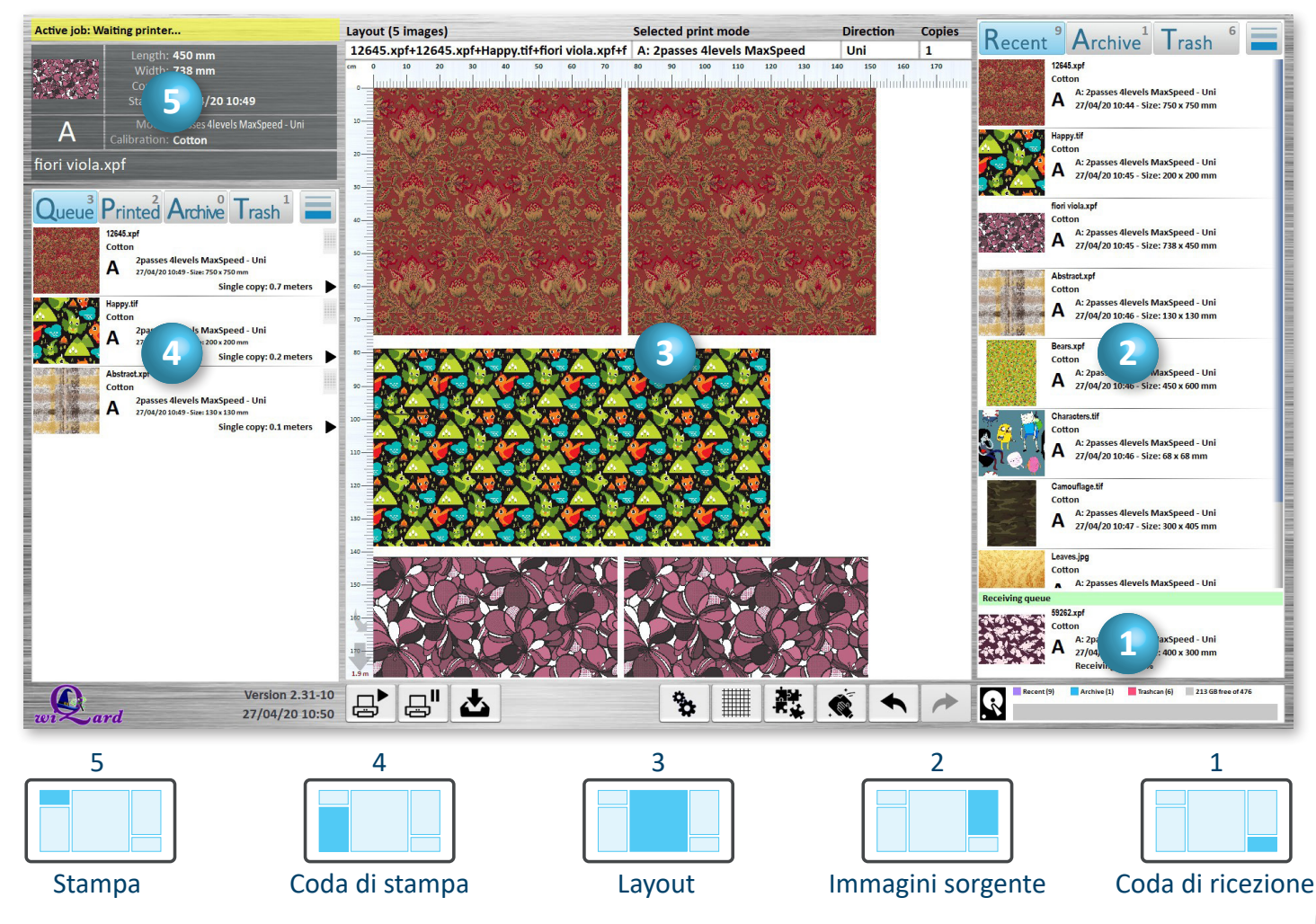

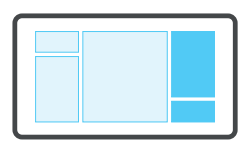

# Panoramica generale: Coda di ricezione ed Immagini sorgente

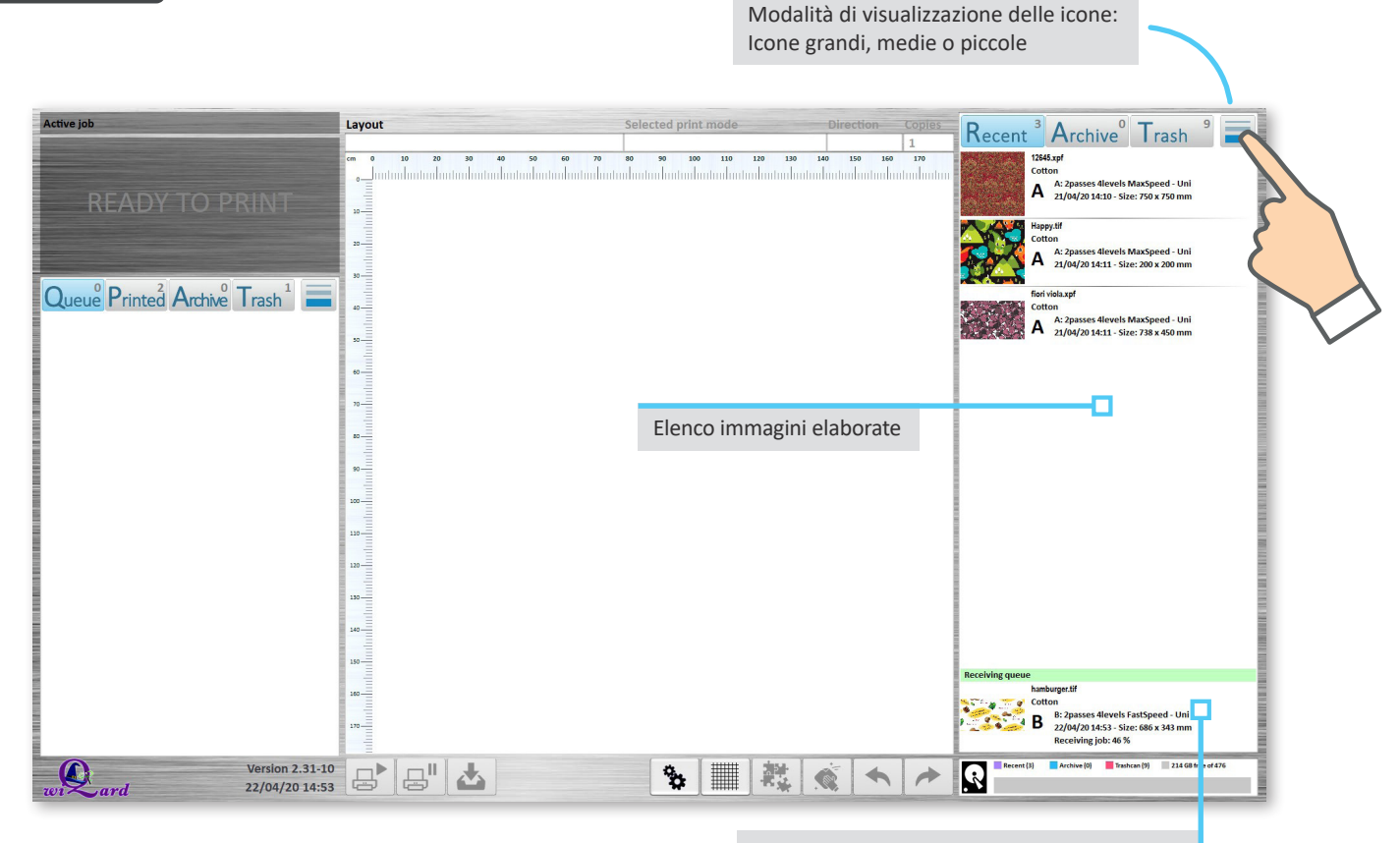

Qui vengono visualizzate le immagini ricevute dal PC RIP ed in fase di elaborazione

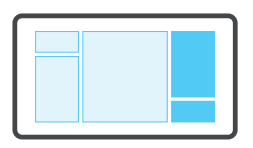

# Panoramica generale: Coda di ricezione ed Immagini sorgente

Da qui è possibile accedere agli elenchi delle immagini Recenti, Archiviate o Eliminate

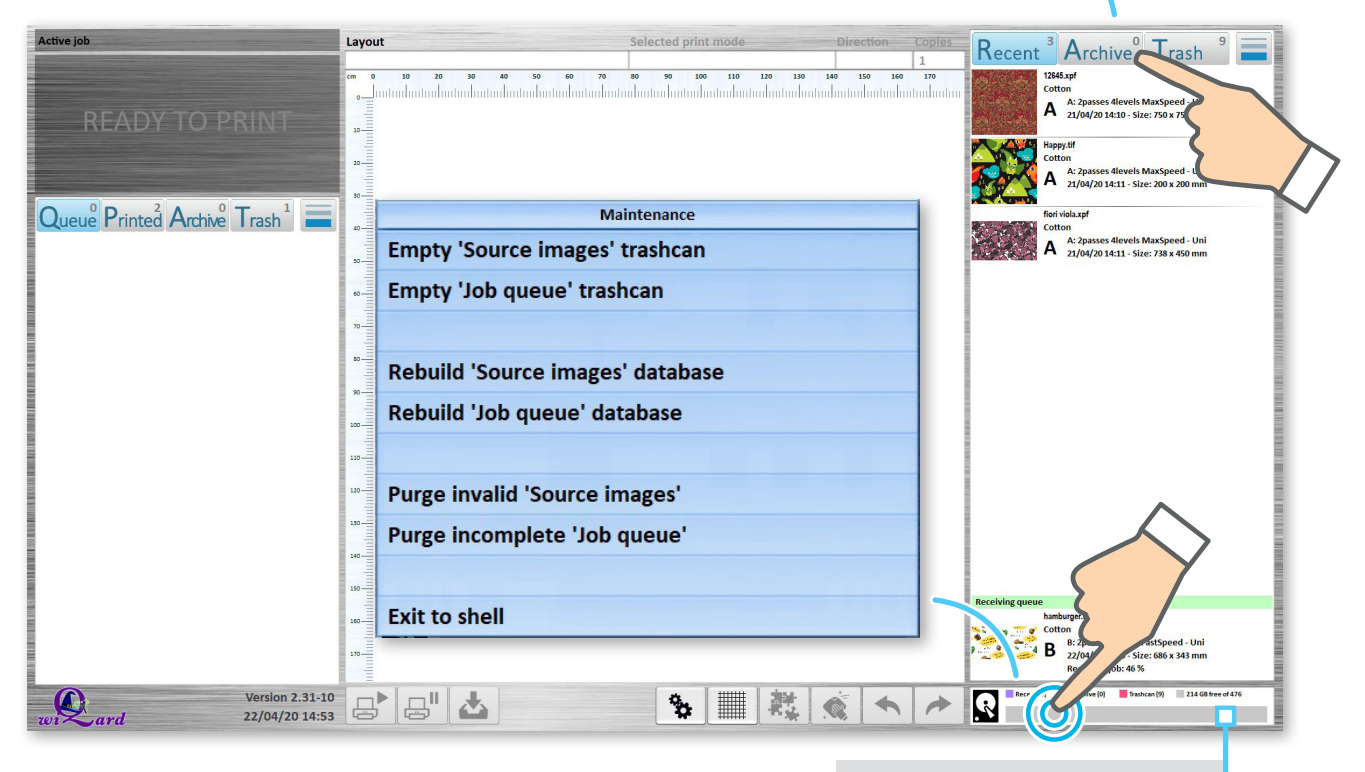

Tramite doppio click si accede al menù di Manutenzione dei database

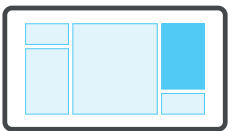

### Direzione di trascinamento

Trascinando l'immagine verso destra oppure verso sinistra verranno attivate funzioni diverse Immagini Recenti

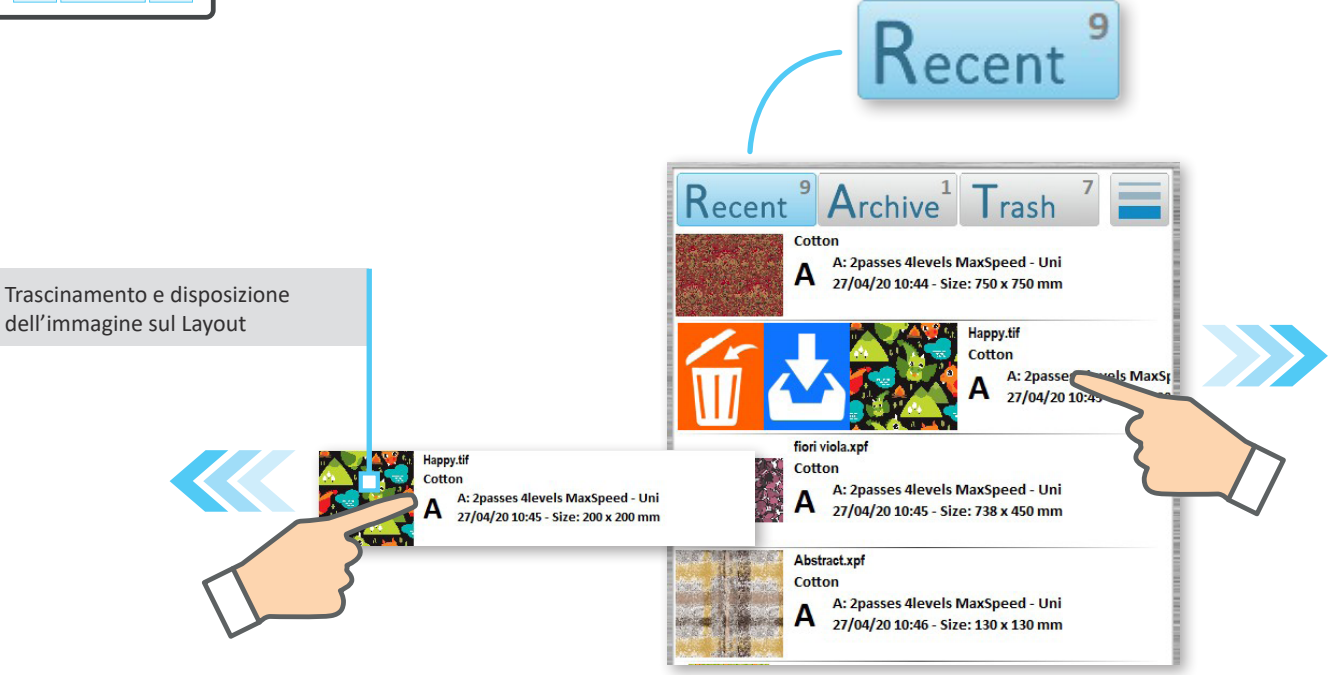

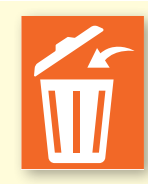

L'immagine viene spostata nel Cestino

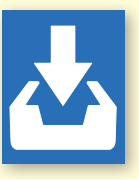

L'immagine viene spostata nelle immagini **Archiviate** 

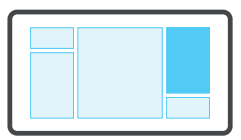

#### Funzioni diverse

Le funzioni disponibili variano in base all'elenco visualizzato ed alla direzione di trascinamento Immagini Archiviate

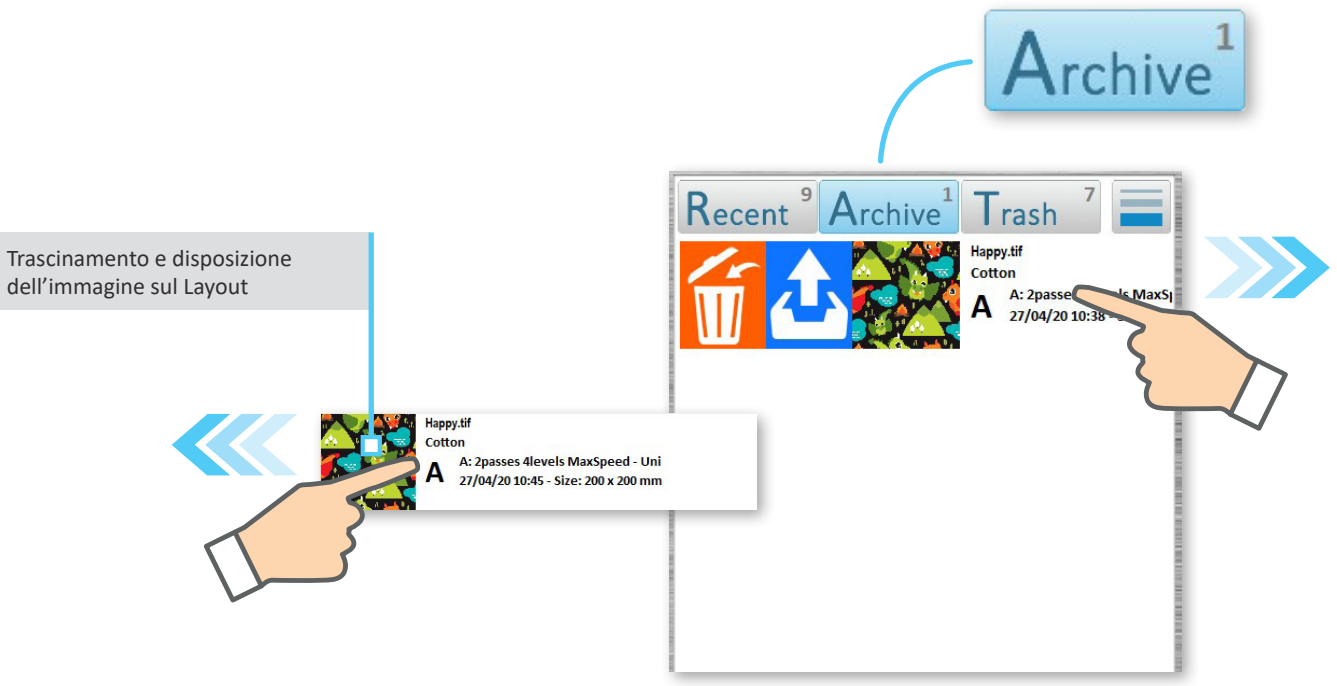

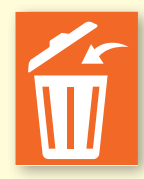

L'immagine viene spostata nel Cestino

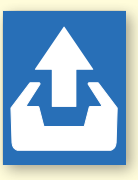

L'immagine viene spostata nelle immagini **Recenti** 

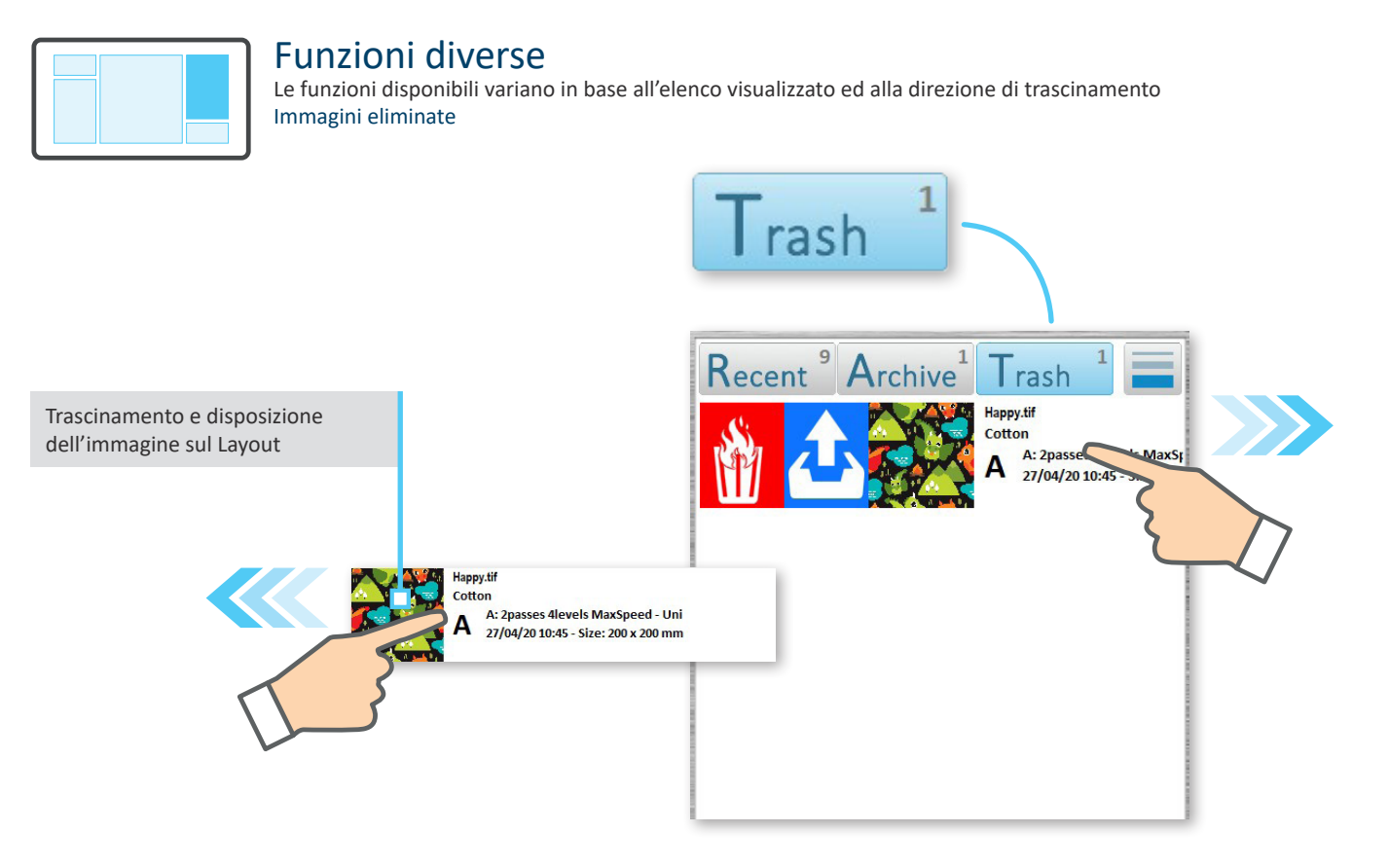

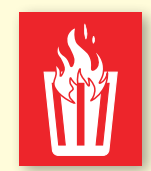

L'immagine viene **eliminata** definitivamente

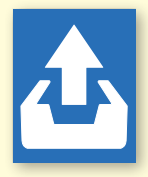

L'immagine viene spostata nelle immagini **Recenti** 

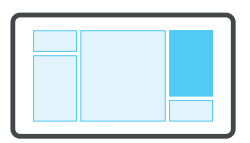

#### Selezione multipla

Premendo per più di 1 secondo si attiva la selezione multipla

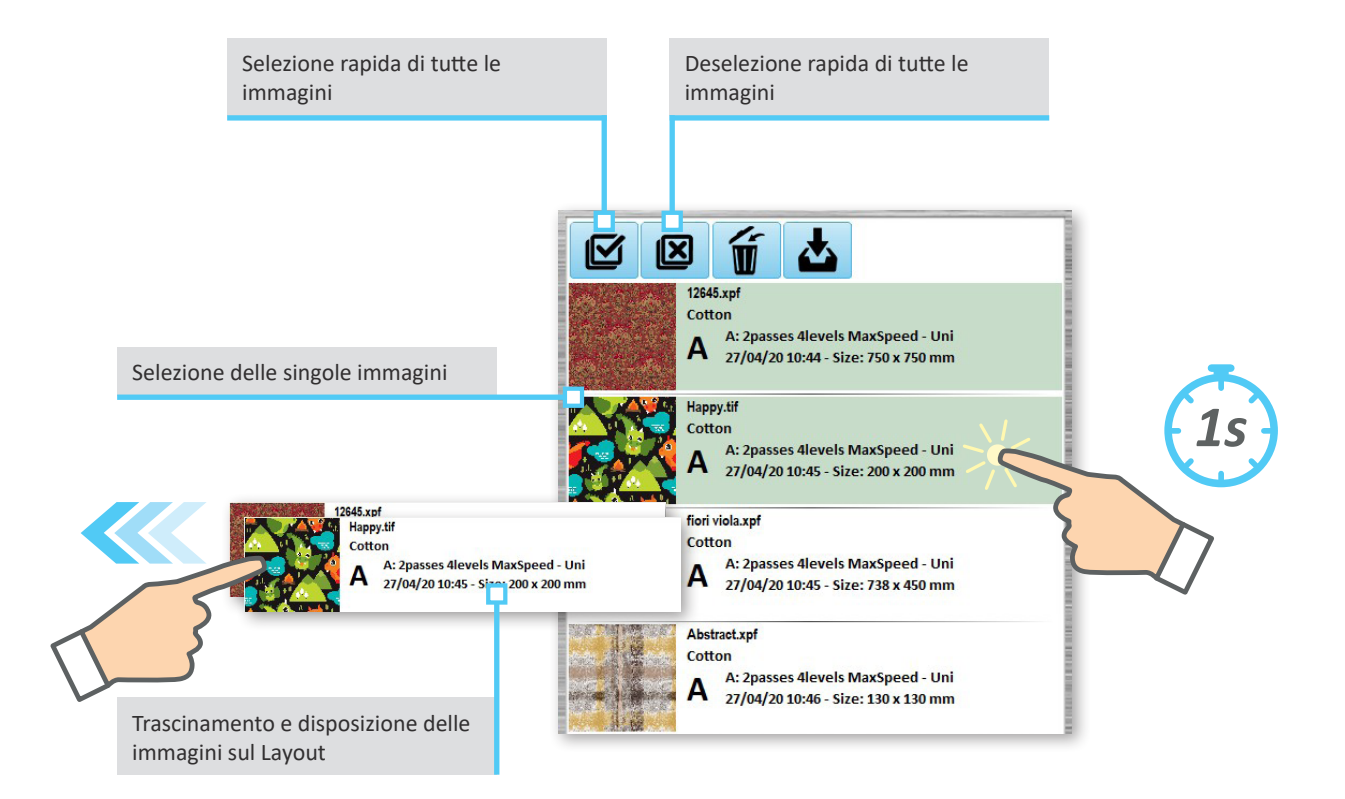

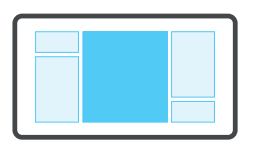

#### Panoramica generale: Layout

In quest'area è possibile impostare il Numero Copies: indica il numero di volte che verrà di copie da stampare, la Direzione di stampa, la ripetuto in stampa il layout. Ad esempio, un Modalità di stampa e Rinominare il layout creato layout di 100 m ripetuto per 5 copie avrà un totale di 500 m Active job Lavout Selected pr' mode Direction Copies Recent<sup>9</sup> Archive<sup>1</sup> Trash Happy.tif A: 2passes -----vels MaxSpeed Uni 1 Cottor 100 110 120 130 150 170 A: 2passes 4levels MaxSpeed - Uni 27/04/20 10:44 - Size: 750 x 750 mm Happy.tif Cotton A: 2passes 4levels MaxSpeed - Uni А 27/04/20 10:45 - Size: 200 x 200 mm find vials vot Queue Printed Archive Trash<sup>1</sup> Cotton A: 2passes 4levels MaxSpeed - Uni A 27/04/20 10:45 - Size: 738 x 450 mm Abstract.xpf Cotton A: 2passes 4levels MaxSpeed - Uni A 27/04/20 10:46 - Size: 130 x 130 mm Bears xof Cotton 80-----A: 2passes 4levels MaxSpeed - Uni A 27/04/20 10:46 - Size: 450 x 600 mm Characters.tit Cotton 00-A: 2passes 4levels MaxSpeed - Uni A 27/04/20 10:46 - Size: 68 x 68 mm 110-Camouflage.tif 120 Cotton A: 2passes 4levels MaxSpeed - Uni A 27/04/20 10:47 - Size: 300 x 405 mm 130-Leaves.jpg 140 s Alevels MaxSpeed - Uni Icone per la stampa ed il Icone per la gestione del 10:47 - Size: 508 x 508 mm salvataggio del lavoro Layout A: 2passes 4levels MaxSpeed - Uni 170 04/05/20 15:37 - Size: 738 x 450 mm R Recent (9) Archive (1) Trashcan (1) 213 GB free of 476 wiQard Version 3.0 ₽ 占 ₽" 8 1 05/05/20 09:03

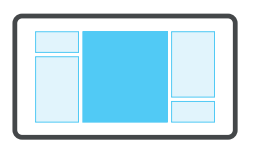

#### Panoramica generale: Layout

inch 0

potrà modificare la scala di misura dei righelli (cm/pollici) La out (4 images) Selected print mode Copies Direction ppy.tif+12645.xpf+fiori viola.xpf+Abstract.xpf A: 2passes 4levels MaxSpeed Uni 1 70 80 90 100 110 120 130 170 60 140 150 160 Spostando il dito sul righello è possibile far scorrere il Layout 2.4 m 5 5" 📥 • .

Premendo in quest'area si

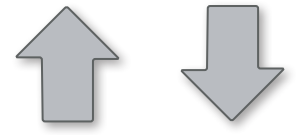

Premendo questi pulsanti è possibile spostarsi alla fine/ inizio del Layout senza scorrerlo manualmente

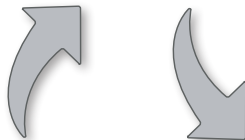

Premendo questi pulsanti è possibile spostarsi all'immagine successiva/precedente del Layout senza scorrerlo manualmente

Lunghezza totale del Layout

## Modalità di stampa

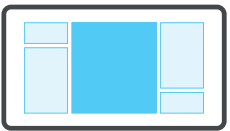

La Modalità di stampa viene impostata automaticamente all'inserimento della prima immagine

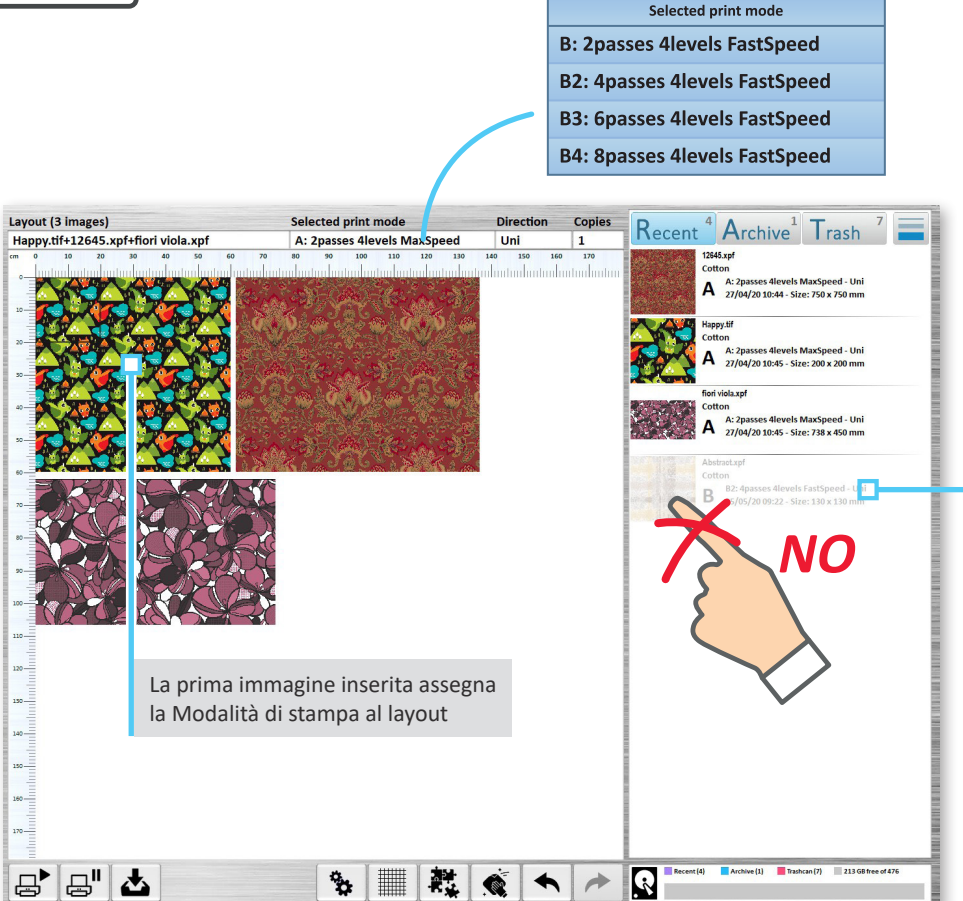

Non sono selezionabili le immagini che hanno una Modalità di stampa (la prima lettera A, B, C, ecc..) diversa da quella della prima immagine inserita

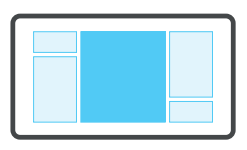

## Gestione Layout

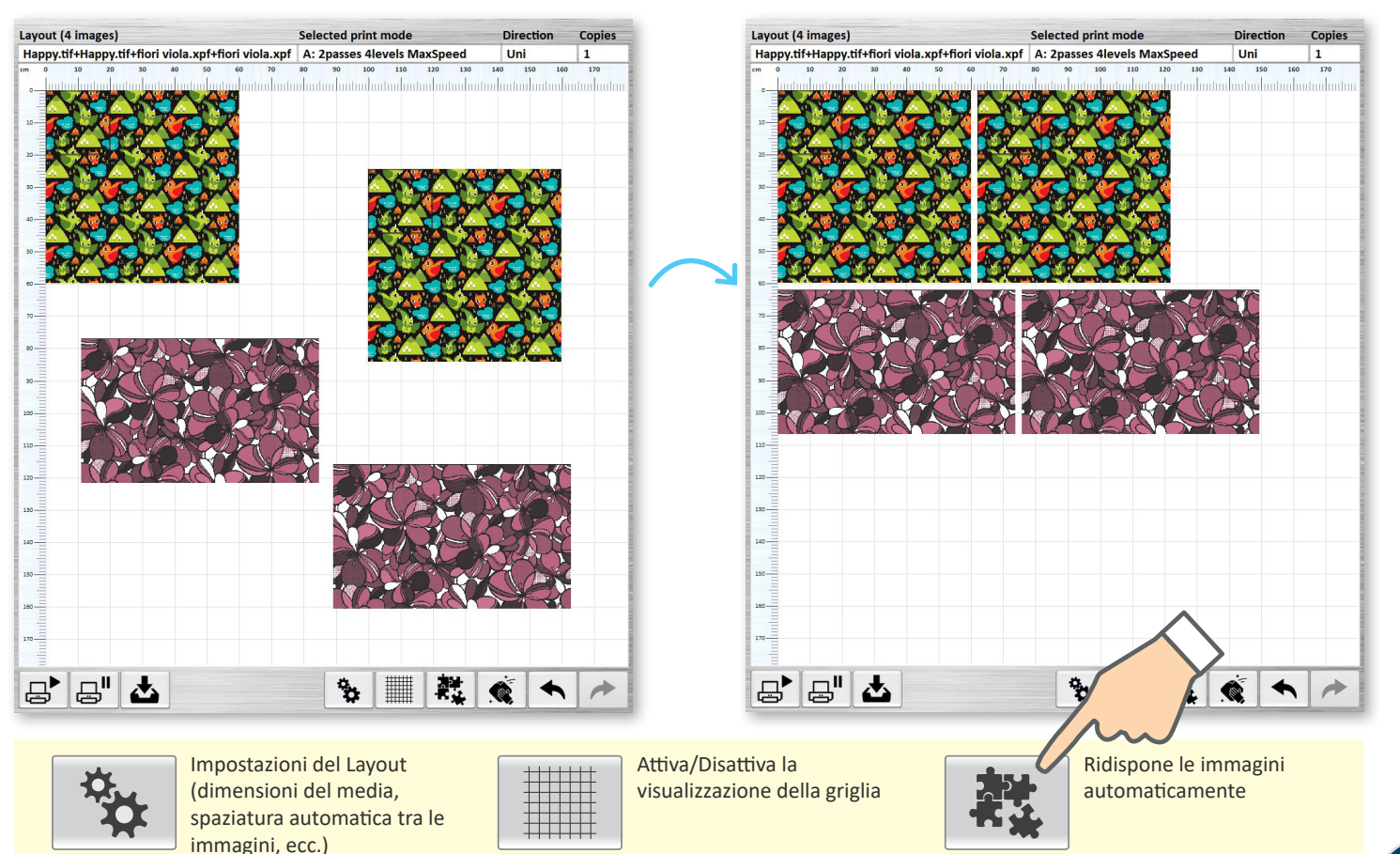

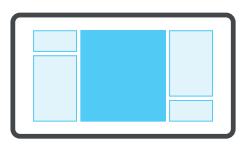

### Gestione Layout

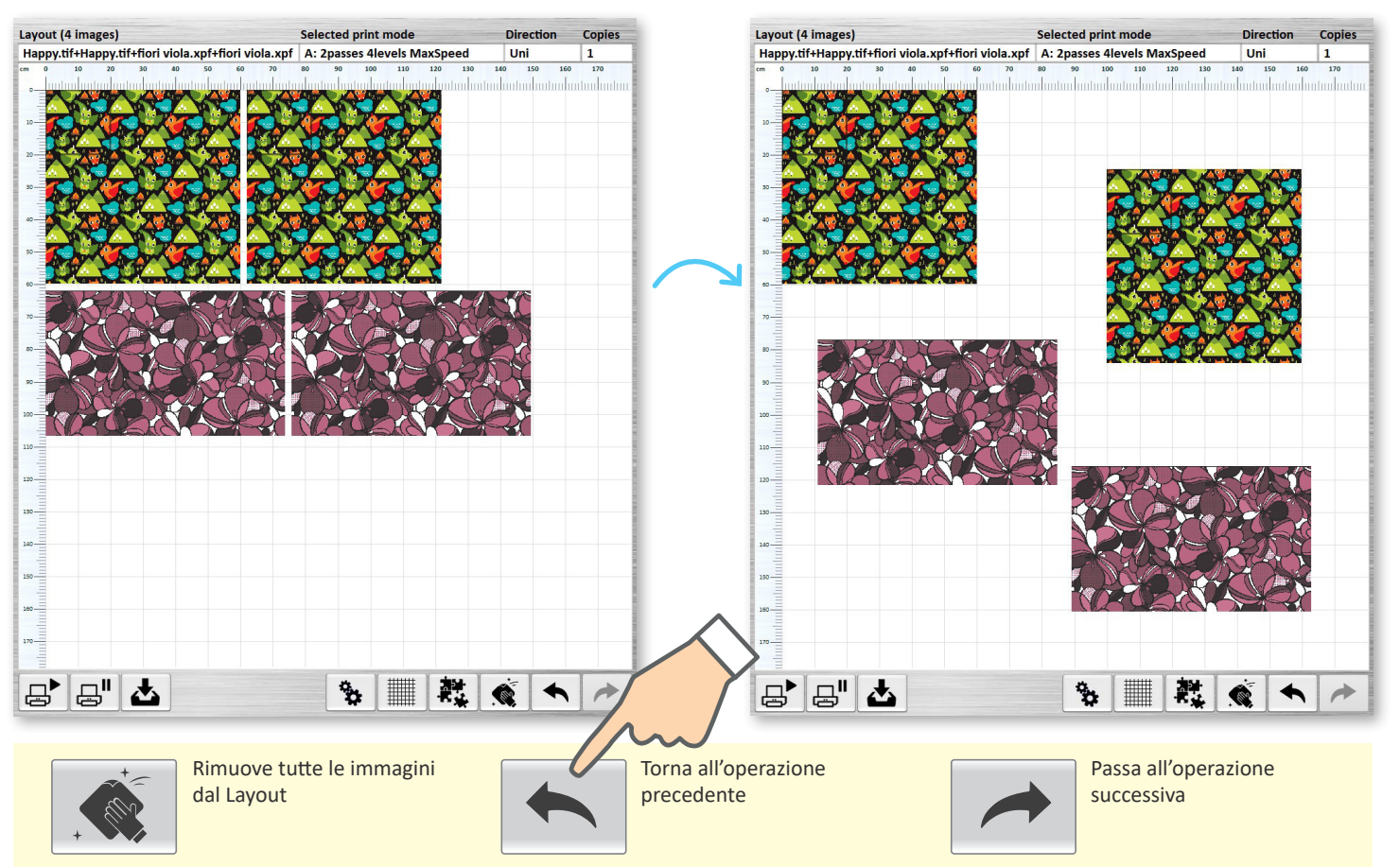

![](_page_20_Figure_0.jpeg)

#### Stampa e archiviazione

![](_page_20_Figure_2.jpeg)

![](_page_20_Picture_3.jpeg)

![](_page_20_Figure_4.jpeg)

![](_page_20_Picture_5.jpeg)

Inserisce il lavoro "in Play" nella coda di stampa; se non ci sono lavori in coda, andrà direttamente in Stampa

![](_page_20_Figure_7.jpeg)

Inserisce il lavoro "in pausa" nella coda di stampa

![](_page_20_Picture_9.jpeg)

Salva il lavoro nell'Archivio

![](_page_21_Figure_0.jpeg)

## Proprietà immagini e funzionalità tessili

Tramite doppio click si accede al menu Proprietà delle immagini

Layout (2 images) Selec ed print mode Direction Copies Happy.tif+Happy.tif sses 4levels MaxSpeed Uni 1 A: 21 160 170 80-----90 100-110 È possibile eliminare una singola 120 immagine trascinandola ai lati dello schermo 130 140 150-160-170-금 금 작 3 \*\* 1 100

Impostazione ripetibilità delle immagini: è possibile definire la larghezza e la lunghezza effettive di stampa. L'immagine verrà ripetuta senza bordi per raggiungere tale misura. E' possibile utilizzare o millimetri o numero di ripetizioni

![](_page_21_Figure_5.jpeg)

Queste impostazioni permettono di sfalsare tra loro le immagini in modo da rendere la visione di insieme più gradevole

![](_page_22_Figure_0.jpeg)

#### Inviare i disegni direttamente in stampa

È possibile inviare i disegni direttamente in stampa trascinandoli dalla sezione "Immagini sorgente" alla "Coda di stampa" oppure direttamente in "Stampa"

![](_page_22_Figure_3.jpeg)

![](_page_23_Figure_0.jpeg)

#### Panoramica generale: Coda di stampa, Stampa

![](_page_23_Figure_2.jpeg)

![](_page_24_Figure_0.jpeg)

## Panoramica generale: Coda di stampa, Stampa

Da qui è possibile accedere agli elenchi delle immagini In Coda, Stampate, Archiviate o Eliminate

Da tutti i menù, tramite doppio click, è possibile caricare rapidamente nella finestra Layout il lavoro desiderato

![](_page_24_Figure_4.jpeg)

![](_page_25_Figure_0.jpeg)

#### Funzioni diverse

Le funzioni disponibili variano in base all'elenco visualizzato ed alla direzione di trascinamento Lavoro in Coda di stampa

![](_page_25_Figure_3.jpeg)

![](_page_26_Figure_0.jpeg)

## Logica della coda di stampa

![](_page_26_Figure_2.jpeg)

![](_page_26_Picture_3.jpeg)

Il lavoro contrassegnato da questo simbolo **verrà inviato** direttamente in stampa

Il lavoro contrassegnato da questo simbolo NON verrà inviato direttamente in stampa ed interromperà tutti quelli successivi

Questo lavoro interromperà tutti quelli successivi, anche se contrassegnati dal simbolo "Play"

![](_page_27_Figure_0.jpeg)

## Modifica rapida della sequenza di stampa

![](_page_27_Picture_2.jpeg)

Questa icona permette di modificare la sequenza di stampa dei lavori in coda; trascinando l'elemento selezionato è possibile anticiparne o posticiparne l'esecuzione

![](_page_28_Figure_0.jpeg)

Selezione multipla Premendo per più di 1 secondo si attiva la selezione multipla

|              | Selezione rapida di tutte le<br>immagini | Deselezione rapida di tutte le<br>immagini                                                                                                    |
|--------------|------------------------------------------|----------------------------------------------------------------------------------------------------|
|              |                                          | Image: State State Stat |
|              |                                          | Happy.tif<br>Cotton<br>A 2passes 4levels MaxSpeed - Uni<br>08/05/20 11:49 - Size: 200 x 200 mm<br>Single copy: 0.2 meters                                                                                                    |
| Selezione de | elle singole immagini                    | fiori viola.xpf<br>Cotton<br>A 2passes 4levels MaxSpeed - Uni<br>08/05/20 11:49 - Size: 738 x 450 mm<br>Single copy: 0.4 meters                                                                                                    |
|              |                                          | Abstract.xpf<br>Cotton<br>A2 4passes 4levels MaxSpeed - Uni<br>08/05/20 11:49 - Size: 130 x 130 mm<br>Single copy: 0.1 meters                                                                                                    |

![](_page_29_Figure_0.jpeg)

#### Funzioni diverse

Le funzioni disponibili variano in base all'elenco visualizzato ed alla direzione di trascinamento Lavoro in Stampa

![](_page_29_Picture_3.jpeg)

![](_page_29_Picture_4.jpeg)

![](_page_29_Picture_5.jpeg)

![](_page_29_Picture_6.jpeg)

#### Interfaccia web

Come tutte le stampanti MS anche il Qwizard è dotato di un web server integrato che permette agli utenti di collegarsi alle macchine come se fossero dei siti web. Tramite questo accesso è possibile visualizzare molte informazioni relative alle caratteristiche della macchina, alla configurazione, alle stampe effettuate ed alla parametrizzazione.

| ЛЛС                | Source que     | eue: recent items         |         |           |             |
|--------------------|----------------|---------------------------|---------|-----------|-------------|
|                    | Date           | Job name                  | Profile | Size (MB) | Cmd         |
| - Printer          | 23/03/20 16:48 | avión de juguete.jpg      | Test8C  | 16.8      | Save data   |
| Info               | 23/03/20 16:50 | 1234.tif                  |         | 865.0     | Save data   |
| Status             | 23/03/20 16:53 | LimontaNonDistribuire.jpg |         | 902.2     | Save data   |
| Printed job list   | 23/03/20 16:55 | tessile astratto RGB.xpf  |         | 878.1     | Save data   |
| Inks               | 23/03/20 16:56 | tessile astratto RGB.xpf  |         | 1140.6    | Save data   |
| Printheads         | 23/03/20 16:57 | astratto1 tif             |         | 284.6     | Save data   |
| Logs<br>Parameters | 02/04/20 15:44 | astratto1.tif             |         | 284.6     | Save data   |
|                    | 02/04/20 15:45 | 95480-301-LARIO600.tif    |         | 4.3       | Save data   |
| Qwizard            | 02/04/20 15:47 | BETSY ANN-LARIO600.tif    |         | 3.6       | Save data   |
| Logs               | 02/04/20 15:48 | ucgen_180.tif             |         | 99.0      | Save data . |
| Access control     | 02/04/20 15:48 | ucgen_180.tif             | Test8C  | 91.1      | Save data . |
|                    | 02/04/20 15:49 | ucgen_180.tif             | Test8C  | 152.6     | Save data   |
|                    | 03/04/20 08:14 | bennet.jpg                | Test8C  | 237.1     | Save data . |
|                    | 03/04/20 08:14 | bordatura.tif             | Test8C  | 706.4     | Save data . |

Per collegarsi è sufficiente aprire un Browser (es. Internet Explorer, Mozilla Firefox, ...) sul PC RIP e scrivere nella barra degli indirizzi l'indirizzo IP della stampante.

L'accesso alle informazioni del Qwizard avviene cliccando sul pulsante "Info" nella sezione "Qwizard".

## Codici di errore

| Codice | Testo errore                                       | Descrizione                                               | Note                                                                                                    |
|--------|----------------------------------------------------|-----------------------------------------------------------|----------------------------------------------------------------------------------------------------|
| 301    | RAID0 Critical error                               | Uno dei due hard disk presenti è corrotto                 | <ul><li>Non è possibile stampare</li><li>Sostituire il disco guasto</li><li>Vengono persi tutti i dati archiviati</li></ul>                                                                                      |
| 310    | RAID4 Critical error                               | Due o più hard disk dei quattro presenti<br>sono corrotti | <ul><li>Non è possibile stampare</li><li>Sostituire i dischi guasti</li><li>Vengono persi tutti i dati archiviati</li></ul>                                                                                      |
| 311    | Disk # failure<br>Replace disk as soon as possible | Uno dei quattro hard disk presenti è<br>corrotto          | <ul> <li>E' possibile stampare</li> <li>Sostituire il disco guasto</li> <li>Dopo la sostituzione del disco, al riavvio del<br/>Qwizard, parte automaticamente la procedura<br/>di ripristino dei dati</li> </ul> |

![](_page_32_Figure_0.jpeg)

![](_page_33_Picture_0.jpeg)

EDIZIONE LUGLIO 2020

MS PRINTING SOLUTIONS S.R.L. a socio unico

Società soggetta a direzione e coordinamento di DOVER LUXEMBOURG PARTICIPATIONS S.A.R.L. Sede Legale: Via Bergamo, 1910 - 21042 Caronno Pertusella (VA) Italy tel. 02/96451976 tel. 02/96458475 fax 02/9656218 Codice Fiscale e Partita IVA 03388150124 - R.E.A. VA-347538

Capitale sociale interamente versato: € 5.000.000,00

info@msitaly.com - www.msitaly.com

Italiano Revisione v1.1 Versione di riferimento dell'interfaccia v3.0